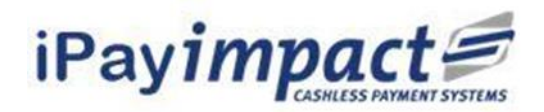

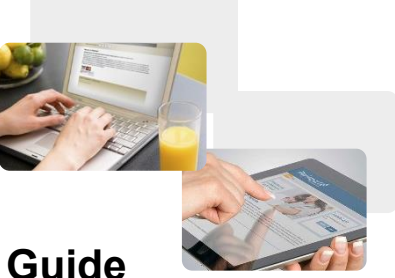

# iPay Impact Registration and Payment Guide

Erne Integrated College operates the iPayimpact online payments system with the cashless schools meals system in school. This document is a step-by-step guide to registering and activating with iPayimpact, linking student accounts, and making online payments.

## 1. iPayimpact Registration

You will need a letter from the school containing an iPay Account Reference for your child before you can register.

## Please go to: https://

www.ipayimpact.co.uk

| iPay impact 🗲                                                                                                    |                                                                       |
|----------------------------------------------------------------------------------------------------|-----------------------------------------------------------------------|
| Home FAQs                                                                                                    |                                                                       |
| Cookies Policy<br>iPayimpact uses cookies to facilitate the display of content specific to you. By using our website, you accept | the use of cookies. Further Information                               |
| iPayimpact -<br>Secure online<br>payments<br>made simple                                                                         | Account Login<br>Log in or register a new account.<br>Register Log In |

## Welcome to iPayimpact

### Select: Register

Enter the iPay Account Reference provided by the school for your child. Enter a username. You will be asked for this each time you log in.

Enter your email address.

Enter a password (minimum of 6 characters).

Maths Test – please answer to the Maths calculation.

[This prevents spam registrations].

Accept Terms - please tick box.

### **Activate Your Login**

Once you have registered you will receive an email with an activation link.

Click on the link in the email to activate your login.

## 2. Login

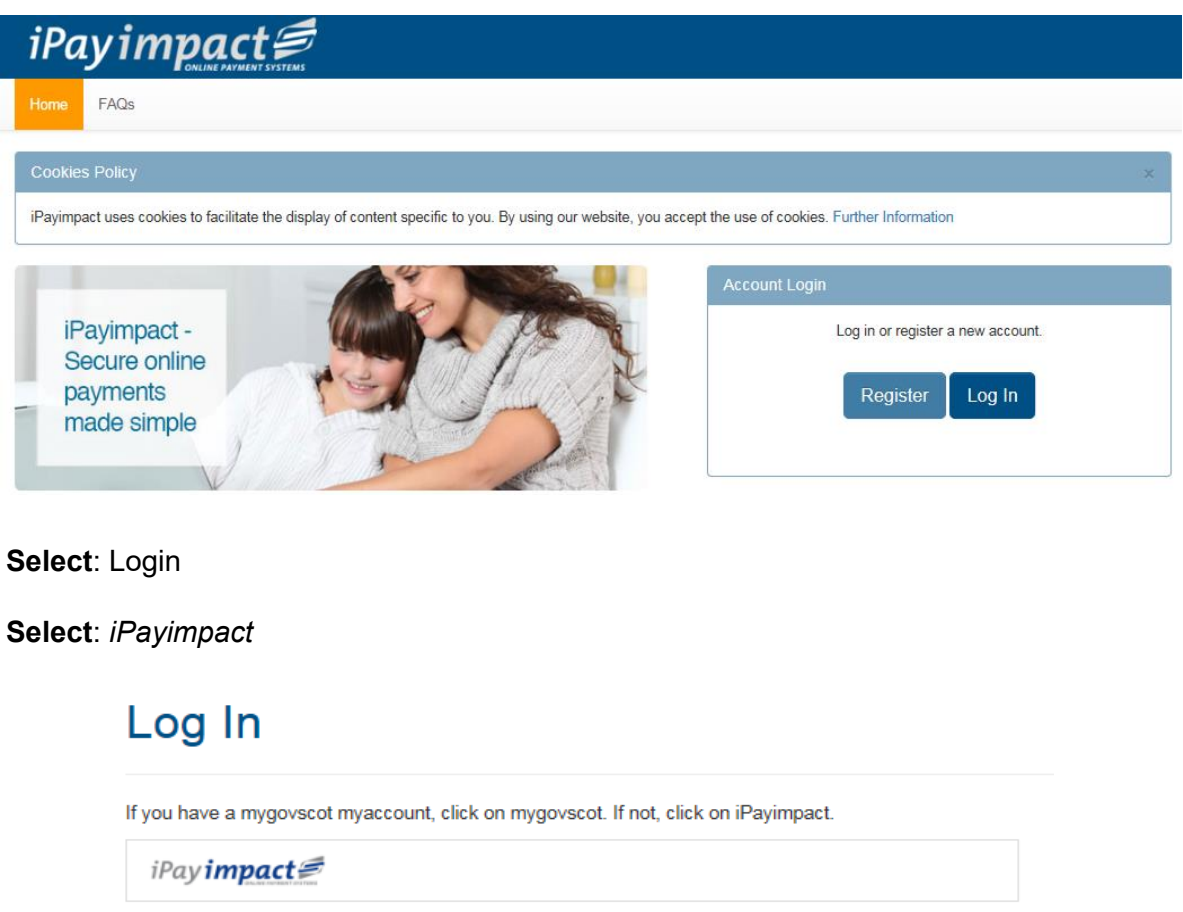

| mygovscot | - the option used by many councils in Scotland |
|-----------|------------------------------------------------|

Enter: your Username and Password created at registration [above]

| Log In               |                                           |
|----------------------|-------------------------------------------|
| Username *           | 1                                         |
| Password *           |                                           |
|                      | Log On                                    |
|                      | Reset Your Password Recover Your Username |
| iPay impa            | uct≢                                      |
| Home My Profile Acco | Payment History 🗃 🕐 FAQs Logout           |
| Welcome<br>Accounts  |                                           |
|                      |                                           |

# **3** Linking your student to the account

| iPa                                            | Link a No                                             | ew Account                       | SISTERAS                                            |                            |                  |                   |          |              |
|------------------------------------------------|-------------------------------------------------------|----------------------------------|-----------------------------------------------------|----------------------------|------------------|-------------------|----------|--------------|
| Home                                           | My Profile                                            | Accounts                         | Payment History                                     | ₩O                         | FAQs             | Logout            |          |              |
| Welc<br>Link A<br>Please entr<br>Note: it is c | ome<br>ccount<br>er the account I<br>ase-sensitive, s | key of the acc<br>so please ente | ount you wish to link.<br>ar it exactly as indicate | You should<br>ad on the ca | have recei       | ived this from y  | your est | tablishment. |
| Account R                                      | lef *                                                 | IEnter                           | the iPay Acco                                       | unt Ref                    | erence           |                   | 0        |              |
| Establishr                                     | nent                                                  | Find Account                     | it and Establishment                                | This b<br>LINK A           | ox char<br>ACCOU | nges to ye<br>INT | ellow    | with         |

Complete: Update my Profile and Save

# Account Updated Successfully

| Your account deta                                            | ails have been amended.                                                                                                    |                    |
|--------------------------------------------------------------|----------------------------------------------------------------------------------------------------|--------------------|
| Link Account                                                 |                                                                                                    |                    |
| Please enter the account keep Note: it is case-sensitive, se | ey of the account you wish to link. You should have received this from y<br>please enter it exactly as indicated on the correspondence. | our establishment. |
| Account Ref *                                                | 1                                                                                                    | 0                  |
| Establishment                                                |                                                                                                    |                    |
|                                                              | Find Account and Establishment                                                                                                    |                    |

# 4 Link another student

If you have more than one child at college you can link both of them to your user name.

| iPay impact #                        |                  |              |                     |     |      |        |  |  |  |  |
|--------------------------------------|------------------|--------------|---------------------|-----|------|--------|--|--|--|--|
| Home                                 | My Profile       | Accounts     | Payment History     | ₩0  | FAQs | Logout |  |  |  |  |
| Select:                              | Link a New A     | ccount       |                     |     |      |        |  |  |  |  |
| Enter the                            | other Accoun     | t Reference  | for the other stude | ent |      |        |  |  |  |  |
| Select: Fir                          | nd School and    | d Account    |                     |     |      |        |  |  |  |  |
| Select: Link Account                 |                  |              |                     |     |      |        |  |  |  |  |
| Account Linked                       |                  |              |                     |     |      |        |  |  |  |  |
| The account was linked successfully. |                  |              |                     |     |      |        |  |  |  |  |
| Return to                            | list of accounts | Link Another | Account             |     |      |        |  |  |  |  |

## 5 Making an Online Payment

| Home     | My Profile | Accounts | Notifications | Payment History        | ₩0 | FAQs | Logout |         |   |                  |
|----------|------------|----------|---------------|------------------------|----|------|--------|---------|---|------------------|
| Welc     | ome        |          |               |                        |    |      |        |         |   |                  |
| Meals    |            |          |               |                        |    |      |        |         |   |                  |
| Accounts | ;          |          | i             | Establishment          |    |      |        | Balance |   | Suggested Amount |
|          |            |          | E             | Erne Integrated Colleg | je |      |        | £0.00   | £ | 20.00            |
|          |            |          |               |                        |    |      |        |         |   | Add To Basket    |

#### Payaimp Home Page

Accept or Amend: Suggested Amount and select Add to Basket

| Shopping Basket                                                                          |  |              |                 |         |        |        |               |  |  |
|------------------------------------------------------------------------------------------|--|--------------|-----------------|---------|--------|--------|---------------|--|--|
|                                                                                          |  |              |                 |         |        | Remo   | ove all items |  |  |
| Establishment Name                                                                       |  | Account Name | Fund            | Details | Amount |        |               |  |  |
| Erne Integrated College                                                                  |  |              | 1. School Meals |         | £20.00 | Remove | Amend         |  |  |
| Basket Summary                                                                           |  |              |                 |         |        |        |               |  |  |
|                                                                                          |  |              |                 |         | Items  | 1      |               |  |  |
|                                                                                          |  |              |                 |         | Value  | £20.00 |               |  |  |
| Make payment with a new card then store the card   Proceed to Checkout Continue Shopping |  |              |                 |         |        |        |               |  |  |

Complete: MAKE PAYMENT WITH 'A new card' or 'a new card then store the card'

Select: Proceed to Checkout -

| impac                      | <b>Online Payments</b>                    |        |
|----------------------------|-------------------------------------------|--------|
| Current Stage 1 2          | 3 4 Of 4                                  | Help   |
|                            |                                           | Cancel |
| All fields marked * are r  | nandatory                                 |        |
| Amount £20.00              |                                           |        |
| Card Number*               |                                           |        |
| Expiry Date*               |                                           |        |
| Security Code*             |                                           |        |
| Continue Back              | Reset                                     |        |
| Note: Clicking on the lin  | iks below will open a new browser window. |        |
| MasterCard.<br>SecureCode. | Verified by<br>VISA                       |        |
| Learn more                 | learn more                                |        |

Check: details and email address and select proceed again.

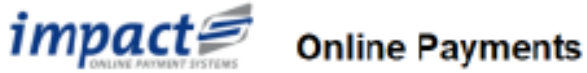

Current Stage 1, 2, 3, 4, Of 4 Payment Confirmation Page

| Histip |  |
|--------|--|
| Cancel |  |

You are about to make a payment for the transaction shown below. Please check that these details are correct and then either click on the 'Make Payment' button to continue with your payment or click in "Back" if an details need to be amended.

Once you click on "Make Payment" your transaction will be authorized on line. This will typically take about six seconds but various factors can affect the actual time taken. Please refrain from clicking on any other browser buttons or navigating to other sites while this process takes place. If the process stops responding for any reason then we recommend that you simply close your browser.

#### Purchase Details

Please cleck that the purchase details below are correct.

| Description                | Reference             | Name  | Price  |
|----------------------------|-----------------------|-------|--------|
| 1. School Mea              | ls                    |       | £20.00 |
|                            |                       |       |        |
|                            |                       | Total | £20.00 |
| Card Details               |                       |       |        |
| Please check that your car | d details are correct |       |        |
| Gard Number                |                       | 5740  |        |

Ph paTu er 11/23

Expiry Date

Select:

Cardholder

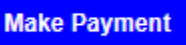

# Payment Added Successfully

Your payment has been processed.

Payment History Accounts